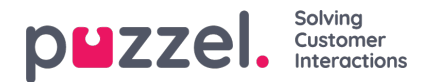

## Configuring Scheduled Task to appear as sub tab

To configure which URLs should be open within a sub-tab you need to login to the Admin Portal and then navigate to Widget -> Widget Configuration then expand the accordion called Scheduled Task. The property "Open scheduled tasks with https:// URLs in the same tab" needs to be set to On and the desired URLs need to be added to the "Filter scheduled tasks by URLs starting with... (comma-separated)". Multiple URLs can be added separated by (,) comma.

| DEZZEL none Real-time Users Services Statistics Catalog Archive Weiger SMS |         |                                                  |  |
|----------------------------------------------------------------------------|---------|--------------------------------------------------|--|
| Volget Configuration Tab Configuration Widget Administration               |         |                                                  |  |
| statute = Widget = Widget Configuration                                    |         |                                                  |  |
| Widget Configuration 🖲                                                     |         |                                                  |  |
|                                                                            |         |                                                  |  |
|                                                                            |         |                                                  |  |
| Scheduled Task                                                             |         |                                                  |  |
| Quick find users/user groups                                               | Company | Company                                          |  |
|                                                                            | Inherit | Value                                            |  |
| Allowed widget URLs to be opened in the same tab (comma-separated)         | 0       |                                                  |  |
| Filter scheduled tasks by URLs starting with (comma separated)             |         | [https://salesseeden.logitaleare.com/antickate/] |  |
| Asses scheduled tasks with "Mitras I" UK a in the same tab.                |         | 0.00                                             |  |